## SQL Server Dev Edition Install

Website link:

https://www.microsoft.com/en-us/sql-server/sql-server-downloads

#### Helpful Video:

https://www.youtube.com/watch?v=WdvTb7YKi6Y

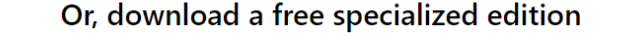

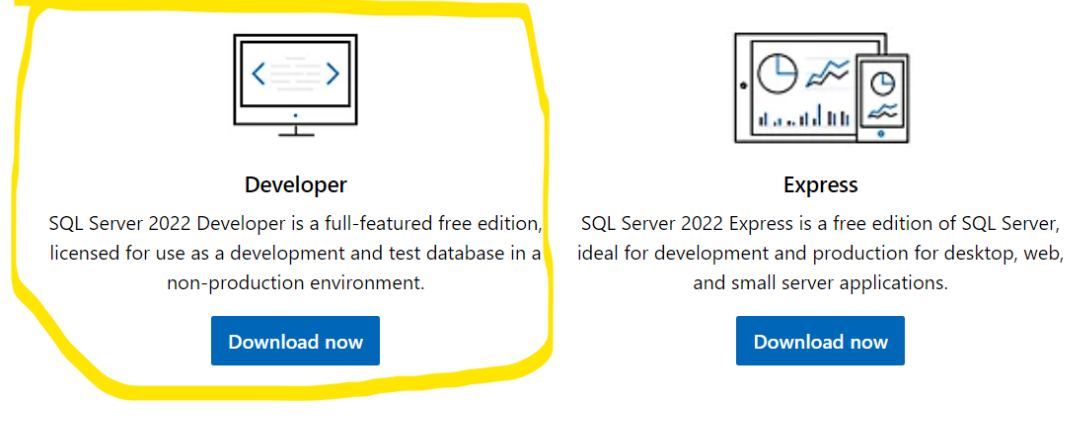

#### Download now then open .exe file

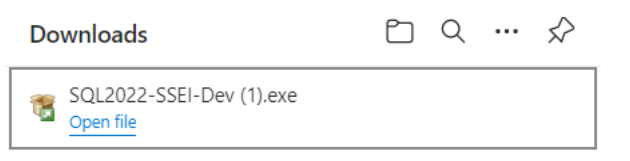

.exe file will take you to install screen click "Custom Install", Choose Custom Installation Type, Confirm download location and click install

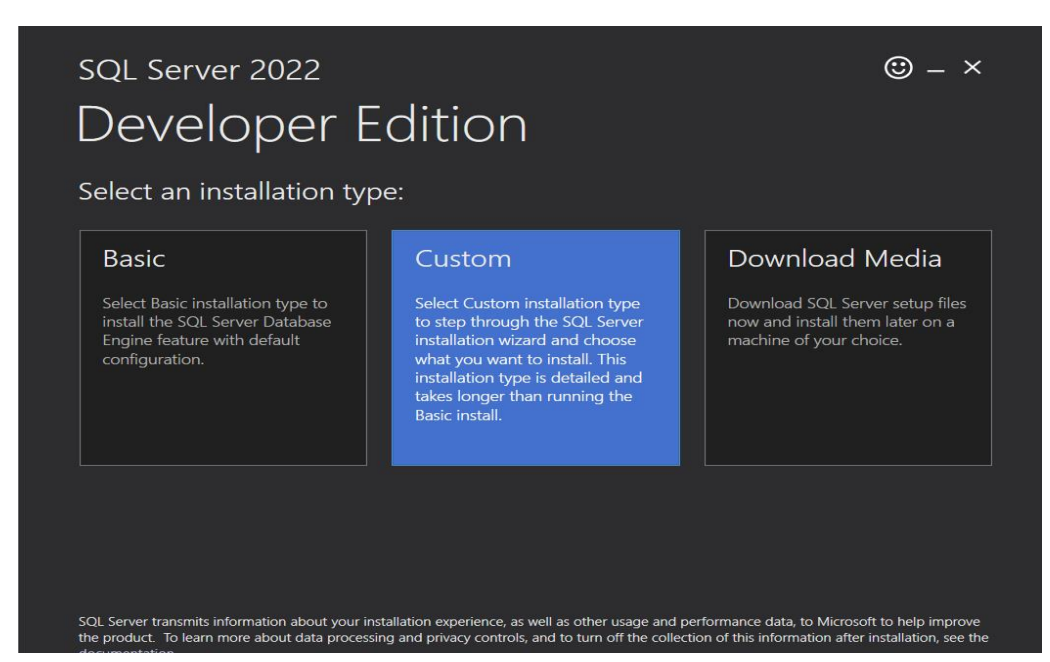

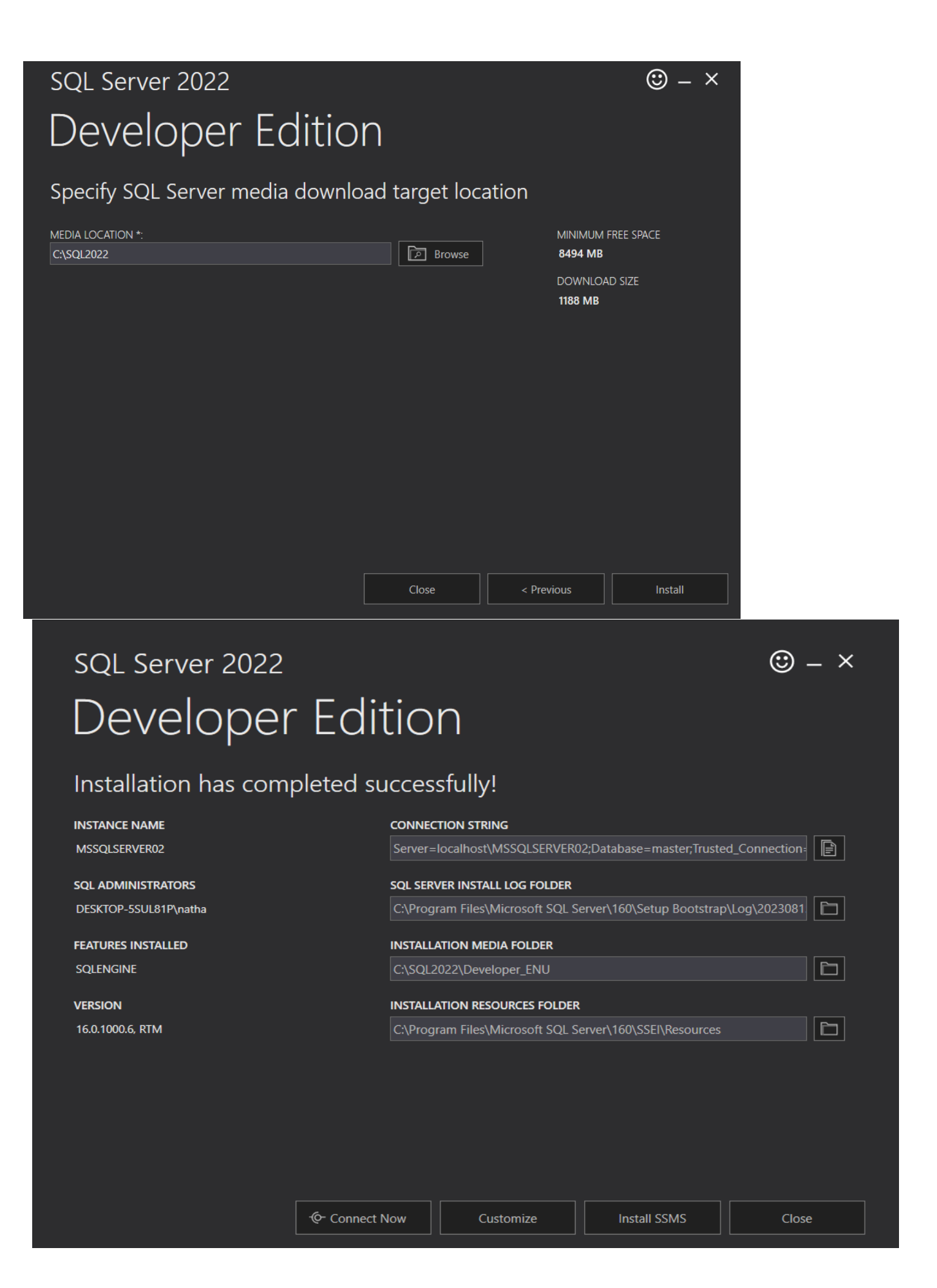

Under installation click "New SQL server standalone installation or add features to an existing installation"

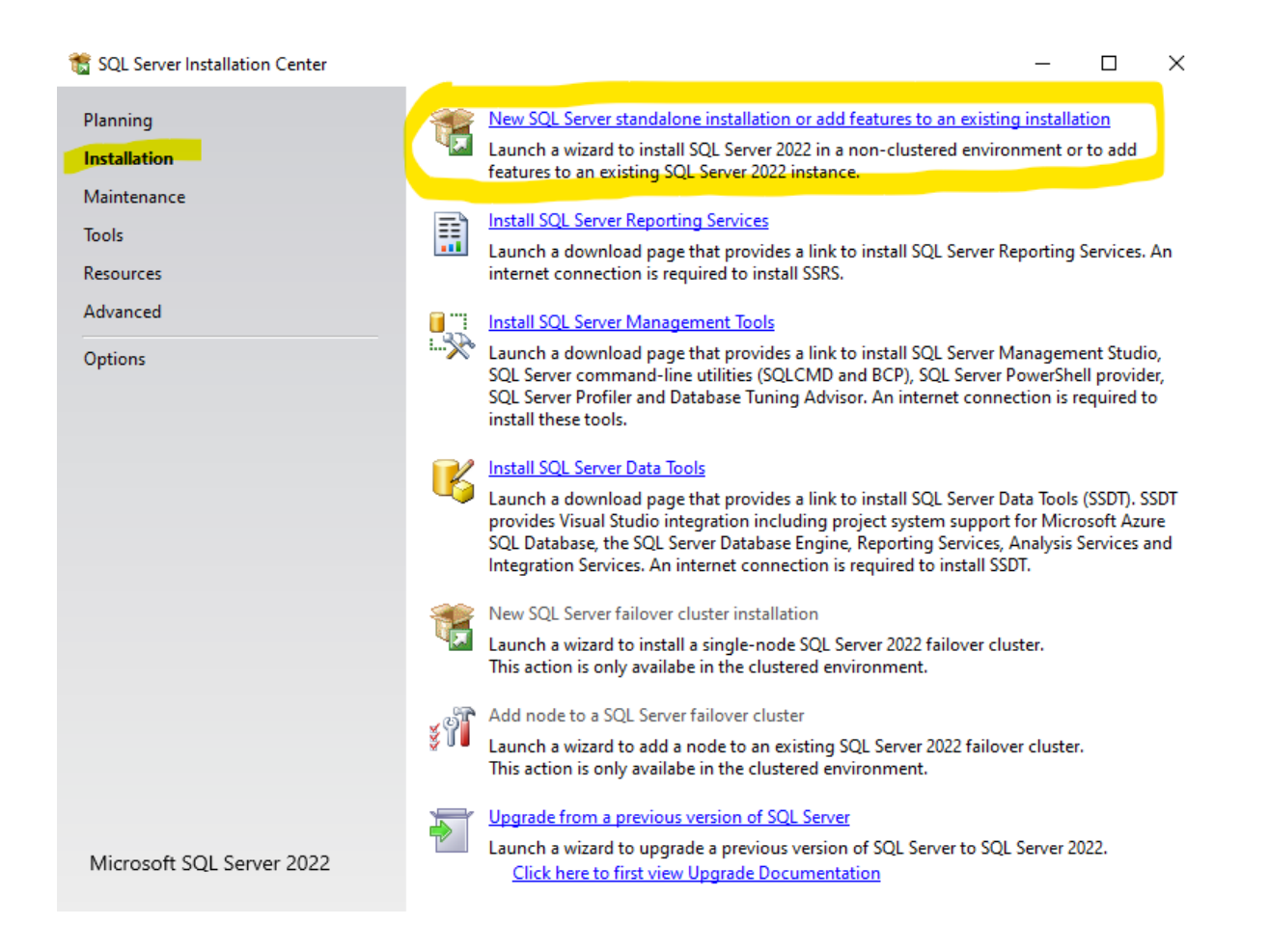

## We will now begin the Setup Process

| Microsoft Update                                                                                                    |                                                                                                    |                                          |                          |       |
|----------------------------------------------------------------------------------------------------|----------------------------------------------------------------------------------------------------|------------------------------------------|--------------------------|-------|
| Use Microsoft Update to check                                                                                                    | for important updates                                                                                                    |                                          |                          |       |
| Global Rules<br><b>Microsoft Update</b><br>Product Updates<br>Install Setup Files<br>Install Rules<br>Installation Type<br>Edition<br>License Terms<br>Azure Extension for SQL Server<br>Feature Selection<br>Feature Rules<br>Feature Configuration Rules<br>Ready to Install<br>Installation Progress<br>Complete | Microsoft Update offers security and other important updates for Wi<br>software, including SQL Server 2022. Updates are delivered using Au<br>the Microsoft Update website.<br>☑ Use Microsoft Update to check for updates (recommended)<br><u>Microsoft Update FAQ</u><br><u>Microsoft Privacy Statement</u> | indows and other N<br>tomatic Updates, o | licrosoft<br>r you can v | visit |

# And then click next

## 3. It will show a green line up top.

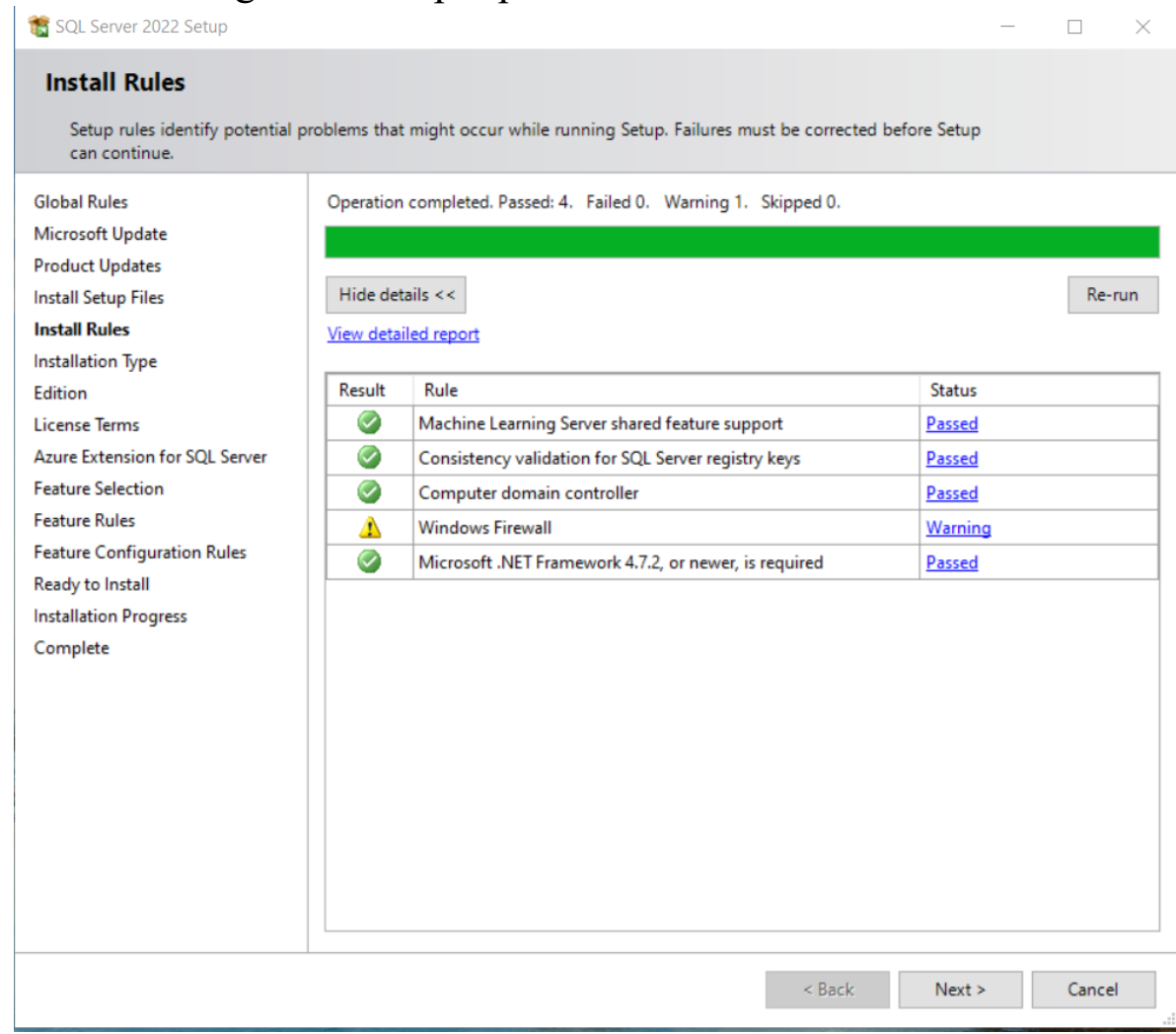

## 4.click next

5.

#### Installation Type

Perform a new installation or add features to an existing instance of SQL Server 2022.

| Global Rules<br>Microsoft Update<br>Product Updates<br>Install Setup Files<br>Install Rules<br>Installation Type<br>Edition<br>License Terms<br>Azure Extension for SQL Server | <ul> <li>Perform a new insise</li> <li>Select this option components.</li> <li>Add features to an MSSQLSERVER</li> <li>Select this option want to add the A within an instance</li> </ul> | tallation of SQL Server 2<br>if you want to install a<br>n existing instance of SQ<br>if you want to add feat<br>analysis Services feature<br>e must be the same editi | 022<br>new instance of SQL<br>L Server 2022<br>ures to an existing ir<br>s to the instance that<br>on. | . Server or want to in<br>nstance of SQL Serve<br>at contains the Datab | stall shared<br>r. For example, you<br>pase Engine. Features |
|----------------------------------------------------------------------------------------------------|----------------------------------------------------------------------------------------------------|----------------------------------------------------------------------------------------------------|----------------------------------------------------------------------------------------------------|-------------------------------------------------------------------------|--------------------------------------------------------------|
| Feature Selection<br>Feature Rules<br>Feature Configuration Rules<br>Ready to Install<br>Installation Progress<br>Complete                                                     | Installed instances:<br>Instance Name<br>MSSQLSERVER<br>MSSQLSERVER01<br>MSSQLSERVER02                                                                                                    | Instance ID<br>MSSQL16.MSSQLS<br>MSSQL16.MSSQLS<br>MSSQL16.MSSQLS                                                                                                    | Features<br>SQLEngine<br>SQLEngine<br>SQLEngine                                                        | Edition<br>Evaluation<br>Evaluation<br>Developer                        | Version<br>16.0.1000.6<br>16.0.1000.6<br>16.0.1000.6         |
|                                                                                                    |                                                                                                    |                                                                                                    | <                                                                                                    | Back Next                                                               | > Cancel                                                     |

Click "Perform a new installation of SQL Server 2022"

Click next

## 6. select developer edition

| Global Rules<br>Microsoft Update<br>Product Updates<br>Install Setup Files<br>Install Rules<br>Installation Type<br><b>Edition</b> | Select an edition of SQL Server to install. You can choose to either use a SQL Server license that you have<br>already purchased by entering the product key or choose pay-as-you-go billing through Microsoft Azure.<br>You can also specify a free edition of SQL Server: Developer, Evaluation, or Express. Evaluation has the<br>largest set of SQL Server features, as documented in SQL Server Books Online, and is activated with a 180<br>-day expiration. Developer edition does not have an expiration, has the same set of features found in<br>Evaluation, but is licensed for non-production database application development only. To upgrade from<br>one installed edition to another, run the Edition Upgrade Wizard. |
|----------------------------------------------------------------------------------------------------|----------------------------------------------------------------------------------------------------|
| License Terms                                                                                                    | Developer 🗸                                                                                                    |
| Azure Extension for SQL Server                                                                                                    | O Use pay-as-you-go billing through Microsoft Azure:                                                                                                    |
| Feature Rules                                                                                                    | Warning: To enable this option, you must have an active Azure subscription that you will be                                                                                                    |
| Feature Configuration Rules                                                                                                    | required to provide along with a resource group, Azure region, and tenant ID later in setup. For<br>more information, see https://aka.ms/ArcEnabledSqIPAYG.                                                                                                    |
| Ready to Install                                                                                                    |                                                                                                    |
| Installation Progress                                                                                                    | Standard $\checkmark$                                                                                                    |
| Complete                                                                                                    | O Enter the product key                                                                                                    |
|                                                                                                    |                                                                                                    |
|                                                                                                    | I have a SQL Server license with Software Assurance or SQL Software Subscription                                                                                                    |
|                                                                                                    |                                                                                                    |
|                                                                                                    |                                                                                                    |
|                                                                                                    |                                                                                                    |
| n SQL Server 2022 Setup                                                                                                    | - 🗆 ×                                                                                                    |
| Edition<br>Select the edition of SQL Server 202                                                                                    | 22 you want to install.                                                                                                    |

| Global Rules<br>Microsoft Update<br>Product Updates<br>Install Setup Files<br>Install Rules<br>Installation Type | Select an edition of SQL Server to install. You can choose to either use a SQL Server license that you have<br>already purchased by entering the product key or choose pay-as-you-go billing through Microsoft Azure.<br>You can also specify a free edition of SQL Server. Developer, Evaluation, or Express. Evaluation has the<br>largest set of SQL Server features, as documented in SQL Server Books Online, and is activated with a 180<br>-day expiration. Developer edition does not have an expiration, has the same set of features found in<br>Evaluation, but is licensed for non-production database application development only. To upgrade from<br>one installed edition to another, run the Edition Upgrade Wizard. |
|----------------------------------------------------------------------------------------------------|----------------------------------------------------------------------------------------------------|
| Edition                                                                                                    | Specify a free edition:                                                                                                    |
| License Terms                                                                                                    | Evaluation                                                                                                    |
| Azure Extension for SQL Server                                                                                   |                                                                                                    |
| Feature Selection                                                                                                | <ul> <li>Use pay-as-you-go billing through Microsoft Azure:</li> </ul>                                                                                                    |
| Feature Rules                                                                                                    | Warning: To enable this option, you must have an active Azure subscription that you will be                                                                                                    |
| Feature Configuration Rules                                                                                      | required to provide along with a resource group, Azure region, and tenant ID later in setup. For                                                                                                    |
| Ready to Install                                                                                                 | nore mumauon, see nupsi/aka.ms/ArcenauleusqiPAro.                                                                                                    |
| Installation Progress                                                                                            | Standard                                                                                                    |
| Complete                                                                                                    |                                                                                                    |
| 3.                                                                                                    | O Enter the product key:                                                                                                    |
|                                                                                                    |                                                                                                    |
|                                                                                                    | I have a SQL Server license with Software Assurance or SQL Software Subscription I have a SQL Server license only                                                                                                    |

## 7. Accept the license terms

## 8. MAKE SURE TO UNCLICK "Azure Extension for SQL Server"

#### **Azure Extension for SQL Server**

Azure Extension for SQL Server is required to enable Microsoft Defender for Cloud, Purview, and Azure Active Directory.

| Global Rules<br>Microsoft Update<br>Product Updates<br>Install Setup Files | Azure Extension for SQL Server  | To install Azure extension for SQL Server, provide your Azure<br>account or a service principal to authenticate the SQL Server<br>instance to Azure. You also need to provide the Subscription ID,<br>Resource Group, Region, and Tenant ID where this instance will be<br>registered. For more information for each parameter, visit |
|----------------------------------------------------------------------------|---------------------------------|----------------------------------------------------------------------------------------------------|
| Install Rules                                                              |                                 | https://aka.ms/arc-sql-server.                                                                                                    |
| Installation Type                                                          | O Use Azure Login               |                                                                                                    |
| Edition                                                                    | Use Service Principal           |                                                                                                    |
| License Terms                                                              | Azure Service Principal ID*     |                                                                                                    |
| Azure Extension for SQL Serv                                               |                                 |                                                                                                    |
| Feature Selection                                                          | Azure Service Principal Secret* |                                                                                                    |
| Feature Rules                                                              |                                 | ,                                                                                                    |
| Feature Configuration Rules                                                |                                 |                                                                                                    |
| Ready to Install                                                           |                                 |                                                                                                    |
| Installation Progress                                                      | Azure Subscription ID*          |                                                                                                    |
| Complete                                                                   | Azure Resource Group*           |                                                                                                    |
|                                                                            | Azure Region*                   |                                                                                                    |
|                                                                            | Azure Tenant ID*                |                                                                                                    |
|                                                                            | Proxy Server URL (optional)     |                                                                                                    |

Click next

9. We will now be installing the features. Make your screen displays the same as this image

## (Select everything <u>except</u> for SQL Server Replication)

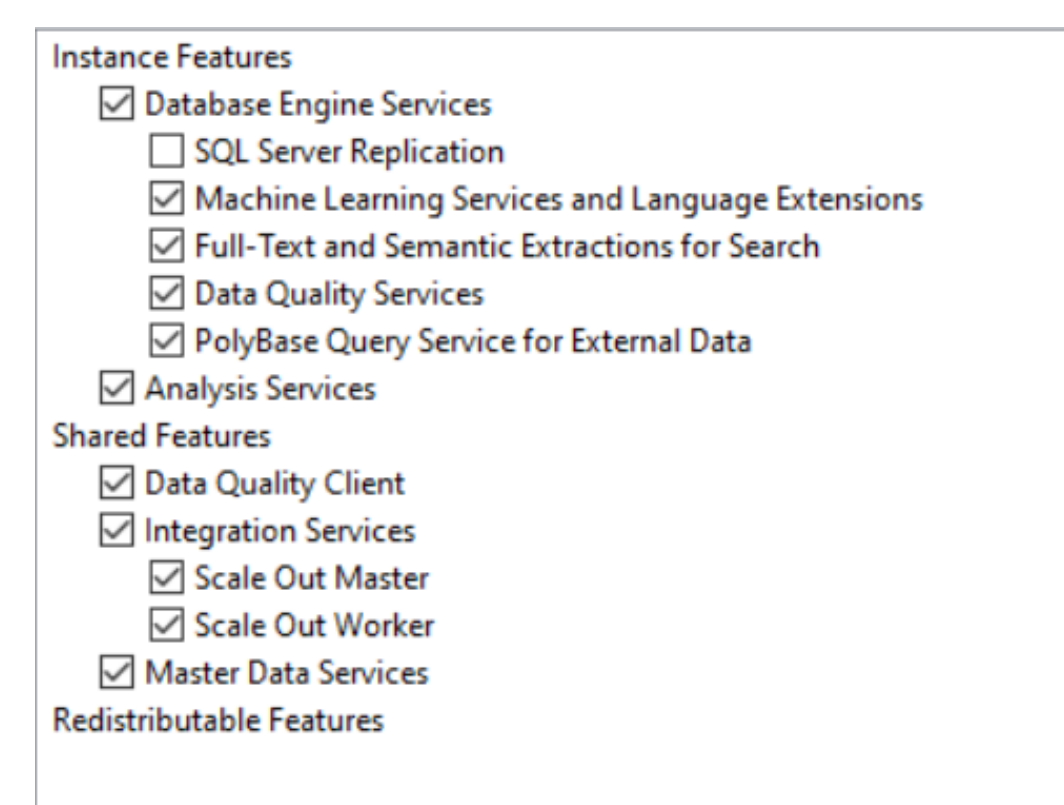

Click next

\*\*\* incase needed → Reporting services download web link: <u>https://learn.microsoft.com/en-us/sql/reporting-services/install-windows/install-reporting-services?view=sql-server-ver16</u>

## 10. Click Named instance. Enter a name. I used "SampleDB" and then click next.

#### Instance Configuration

Specify the name and instance ID for the instance of SQL Server. Instance ID becomes part of the installation path.

| Global Rules                    | O Default instance           |         |                                  |                     |      |         |             |
|---------------------------------|------------------------------|---------|----------------------------------|---------------------|------|---------|-------------|
| Microsoft Update                | Named instance: *            | Sample  | e DB                             |                     |      |         |             |
| Product Updates                 |                              |         |                                  |                     |      |         |             |
| Install Setup Files             |                              |         |                                  |                     |      |         |             |
| Install Rules                   | Instance ID:                 | MSSQL   | LSERVER                          |                     |      |         |             |
| Installation Type               |                              |         |                                  |                     |      |         |             |
| Edition                         |                              |         |                                  |                     |      |         |             |
| License Terms                   | SQL Server directory:        | C:\Prog | gram Files\Microsoft SQL Server\ | MSSQL16.MSSQLSERVER |      |         |             |
| Azure Extension for SQL Server  | Analysis Services directory: | C:\Prog | gram Files\Microsoft SQL Server\ | MSAS16.MSSQLSERVER  |      |         |             |
| Feature Selection               |                              |         |                                  |                     |      |         |             |
| Feature Rules                   | Installed instances:         |         |                                  |                     |      |         |             |
| Instance Configuration          | Instance Name                |         | Instance ID                      | Features            | Edit | tion    | Version     |
| PolyBase Configuration          | MSSQLSERVER                  |         | MSSQL16.MSSQLSERVER              | SQLEngine           | Eval | luation | 16.0.1000.6 |
| Server Configuration            | MSSQLSERVER01                |         | MSSQL16.MSSQLSERVER01            | SQLEngine           | Eval | luation | 16.0.1000.6 |
| Database Engine Configuration   | MSSQLSERVER02                |         | MSSQL16.MSSQLSERVER02            | SQLEngine           | Dev  | eloper  | 16.0.1000.6 |
| Analysis Services Configuration |                              |         |                                  |                     |      |         |             |
| Integration Services Scale Out  |                              |         |                                  |                     |      |         |             |
| Integration Services Scale Out  |                              |         |                                  |                     |      |         |             |
| Feature Configuration Rules     |                              |         |                                  |                     |      |         |             |
| Ready to Install                |                              |         |                                  |                     |      |         |             |
| Installation Progress           |                              |         |                                  |                     |      |         |             |
|                                 |                              |         |                                  |                     |      |         |             |

Complete

### 11. Make sure yours is the same and click next

Global Rules Microsoft Update Product Updates Install Setup Files Install Rules Installation Type Edition License Terms Azure Extension for SQL Server Feature Selection Feature Rules Instance Configuration PolyBase Configuration Server Configuration **Database Engine Configuration** Analysis Services Configuration Integration Services Scale Out ... Integration Services Scale Out ... Feature Configuration Rules Ready to Install Installation Progress Complete

Specify a port range for PolyBase services (6 or more ports):

16450-16460

## 12. Do not change any of this, and click next

#### Server Configuration

Specify the service accounts and collation configuration.

| Global Rules                    |
|---------------------------------|
| Microsoft Update                |
| Product Updates                 |
| Install Setup Files             |
| Install Rules                   |
| Installation Type               |
| Edition                         |
| License Terms                   |
| Azure Extension for SQL Server  |
| Feature Selection               |
| Feature Rules                   |
| Instance Configuration          |
| PolyBase Configuration          |
| Server Configuration            |
| Database Engine Configuration   |
| Analysis Services Configuration |
| Integration Services Scale Out  |
| Integration Services Scale Out  |
| Feature Configuration Rules     |
| Ready to Install                |
| Installation Progress           |
| Complete                        |

#### Service Accounts Collation

| Service                                               | Account Name                         | Password | Startup Type |   |
|-------------------------------------------------------|--------------------------------------|----------|--------------|---|
| SQL Server Agent                                      | NT Service\SQLAgent\$SAMPLEDB        |          | Manual       | ~ |
| SQL Server Database Engine                            | NT Service\MSSQL\$SAMPLEDB           |          | Automatic    | ~ |
| SQL Server Analysis Services                          | NT Service\MSOLAP\$SAMPLEDB          |          | Automatic    | ~ |
| SQL Server Integration Services 16.0                  | NT Service\MsDtsServer160            |          | Automatic    | ~ |
| SQL Server Integration Services Scale Out Master 16.0 | NT Service\SSISScaleOutMaster160     |          | Automatic    | ~ |
| SQL Server Integration Services Scale Out Worker 16.0 | NT Service\SSISScaleOutWorker160     |          | Automatic    | ~ |
| SQL Server PolyBase Engine                            | NT AUTHORITY\NETWORK SERVICE         |          | Automatic    | ~ |
| SQL Server PolyBase Data Movement                     | NT AUTHORITY\NETWORK SERVICE         |          | Automatic    | ~ |
| SQL Server Launchpad                                  | NT Service\MSSQLLaunchpad\$SAMPLEDB  |          | Automatic    | ~ |
| SQL Full-text Filter Daemon Launcher                  | NT Service\MSSQLFDLauncher\$SAMPLEDB |          | Manual       |   |
| SQL Server Browser                                    | NT AUTHORITY\LOCALSERVICE            |          | Automatic    | ~ |

Grant Perform Volume Maintenance Tasks privilege to SQL Server Database Engine Service

This privilege enables instant file initialization by avoiding zeroing of data pages. This may lead to information disclosure by allowing deleted content to be accessed.

Click here for details

## 13. Make sure windows authentication mode is selected. Click Add current user. Then click next

#### **Database Engine Configuration**

Specify Database Engine authentication security mode, administrators, data directories, TempDB, Max degree of parallelism, Memory limits, and Filestream settings.

| Global Rules                    | Server Configuration Data Directories TempDB MaxDOP Memory FILESTREAM                                    |
|---------------------------------|----------------------------------------------------------------------------------------------------|
| Microsoft Update                | Constitution with a first in mode and a dark in the ten first to Database First a                        |
| Product Updates                 | Specify the authentication mode and administrators for the Database Engine.                              |
| Install Setup Files             | Authentication Mode                                                                                      |
| Install Rules                   |                                                                                                    |
| Installation Type               | Windows authentication mode                                                                              |
| Edition                         | O Mixed Mode (SQL Server authentication and Windows authentication)                                      |
| License Terms                   | Specify the password for the SQL Server system administrator (sa) account.                               |
| Azure Extension for SQL Server  |                                                                                                    |
| Feature Selection               | Enter password:                                                                                          |
| Feature Rules                   | Confirm password:                                                                                        |
| Instance Configuration          | Specify SQL Server administrators                                                                        |
| PolyBase Configuration          |                                                                                                    |
| Server Configuration            | DESKTOP-SSUL81P\natha (natha) SQL Server administrators have unrestricted access to the Database Engine. |
| Database Engine Configuration   |                                                                                                    |
| Analysis Services Configuration |                                                                                                    |
| Integration Services Scale Out  |                                                                                                    |
| Integration Services Scale Out  |                                                                                                    |
| Feature Configuration Rules     |                                                                                                    |
| Ready to Install                |                                                                                                    |
| Installation Progress           |                                                                                                    |
| Complete                        |                                                                                                    |
|                                 | Add Current User Add Remove                                                                              |

## 14. Click on Multidimensional Mode. Then, click on add current user. Click next

| Analysis Services Confi                                                    | uration                                                                                                    |  |
|----------------------------------------------------------------------------|----------------------------------------------------------------------------------------------------|--|
| Specify Analysis Services server                                           | iodes, administrators, and data directories.                                                                  |  |
| Global Rules<br>Microsoft Update<br>Product Updates<br>Install Setup Files | Server Configuration Data Directories           Server Mode: <ul> <li>Multidimensional Mode</li> </ul>        |  |
| Install Rules<br>Installation Type                                         | Specify which users have administrative permissions for Analysis Services.                                    |  |
| Edition<br>License Terms                                                   | DESKTOP-5SUL81P\natha (natha) Analysis Services administrators have unrestricted access to Analysis Services. |  |
| Azure Extension for SQL Server<br>Feature Selection                        |                                                                                                    |  |
| Feature Rules<br>Instance Configuration                                    |                                                                                                    |  |
| PolyBase Configuration<br>Server Configuration                             |                                                                                                    |  |
| Database Engine Configuration<br>Analysis Services Configuration           |                                                                                                    |  |
| Integration Services Scale Out<br>Integration Services Scale Out           |                                                                                                    |  |
| Feature Configuration Rules<br>Ready to Install                            |                                                                                                    |  |
| Installation Progress<br>Complete                                          | Add Current User Add Remove                                                                                   |  |

### 15. These are the default settings, Make sure yours look similar, if so click next.

| Integration Services So         | ale Out Configuration - Master Node                                                                                                    |
|---------------------------------|----------------------------------------------------------------------------------------------------|
| Specify the port number and se  | curity certificate for the Scale Out Master node.                                                                                                    |
|                                 |                                                                                                    |
| Global Rules                    | Specify a port number that the master node uses to communicate with the worker nodes.                                                                 |
| Microsoft Update                |                                                                                                    |
| Product Updates                 |                                                                                                    |
| Install Setup Files             | Port Number: 8391                                                                                                    |
| Install Rules                   |                                                                                                    |
| Installation Type               |                                                                                                    |
| Edition                         | Select a SSL certificate that is used for the communication between the master node and worker nodes in the scale out topology. A default self-signed |
| License Terms                   | certificate is created if you choose to create a new SSL certificate.                                                                                 |
| Azure Extension for SQL Server  |                                                                                                    |
| Feature Selection               |                                                                                                    |
| Feature Rules                   |                                                                                                    |
| Instance Configuration          | Oreate a new SSL certificate                                                                                                    |
| PolyBase Configuration          | CNs in the certificates                                                                                                    |
| Server Configuration            |                                                                                                    |
| Database Engine Configuration   | CN=desktop-5sul81p; CN=10.58.132.26                                                                                                    |
| Analysis Services Configuration |                                                                                                    |
| Integration Services Scale Ou   | O Use an existing SSL certificate                                                                                                    |
| Integration Services Scale Out  |                                                                                                    |
| Feature Configuration Rules     | Browse                                                                                                    |
| Ready to Install                |                                                                                                    |
| Installation Progress           |                                                                                                    |
| Complete                        |                                                                                                    |

## 16. These are the default settings, Make sure your screen looks similar, if so click next.

#### Integration Services Scale Out Configuration - Worker Node

Specify the master node endpoint and security certificate used by the Scale Out Worker node.

| Global Rules                    |                                                                                                    |              |
|---------------------------------|----------------------------------------------------------------------------------------------------|--------------|
| Microsoft Update                | Provide the master node endpoint which the worker node needs to connect to (e.g. https://[MasterNodeMachineName]:[Port]):                               |              |
| Product Updates                 | https://decitop.5cui01p.0301                                                                                                    |              |
| Install Setup Files             | https://desktop-ssuid-tp.ossi                                                                                                    |              |
| Install Rules                   |                                                                                                    |              |
| Installation Type               | Configure the SSL certificate of master node to trust in this machine. The master's SSL certificate needs to be trusted on this worker node for estal   | blishing the |
| Edition                         | Authority) on this machine, or the master is installed on the same machine. Otherwise, please provide the master's client SSL certificate, i.e. the cer | rtificate is |
| License Terms                   | created and self-signed by yourself and the master is not on the same machine.                                                                          |              |
| Azure Extension for SQL Server  |                                                                                                    | Browse       |
| Feature Selection               |                                                                                                    |              |
| Feature Rules                   |                                                                                                    |              |
| Instance Configuration          |                                                                                                    |              |
| PolyBase Configuration          |                                                                                                    |              |
| Server Configuration            |                                                                                                    |              |
| Database Engine Configuration   |                                                                                                    |              |
| Analysis Services Configuration |                                                                                                    |              |
| Integration Services Scale Out  |                                                                                                    |              |
| Integration Services Scale Ou   |                                                                                                    |              |
| Feature Configuration Rules     |                                                                                                    |              |
| Ready to Install                |                                                                                                    |              |
| Installation Progress           |                                                                                                    |              |
| Complete                        |                                                                                                    |              |
|                                 |                                                                                                    |              |
|                                 |                                                                                                    |              |

## 17. Congrats!!! You made it, click install and bask in the glory

#### **Ready to Install**

Verify the SQL Server 2022 features to be installed.

| Global Rules                    | Ready to install SQL Server 2022:                                                                   |   |  |  |
|---------------------------------|----------------------------------------------------------------------------------------------------|---|--|--|
| Microsoft Update                | P- Summary                                                                                          |   |  |  |
| Product Updates                 | - Edition: Developer                                                                                |   |  |  |
| Install Setup Files             | Action: Install                                                                                     |   |  |  |
| Install Rules                   | - Prerequisites                                                                                     |   |  |  |
| Installation Type               | Already installed:     Windows ReverShell 2.0 or higher                                             |   |  |  |
| Edition                         |                                                                                                    |   |  |  |
| License Terms                   | - To be installed from media:                                                                       |   |  |  |
| Azure Extension for SQL Server  | – Microsoft Visual Studio Tools for Applications 2019                                               |   |  |  |
| Feature Selection               | Microsoft MPI v10                                                                                   |   |  |  |
| Feature Rules                   | General Configuration     General Configuration                                                     |   |  |  |
| Instance Configuration          |                                                                                                    |   |  |  |
| PolyBase Configuration          | Machine Learning Services and Language Extensions                                                   |   |  |  |
| Server Configuration            | Full-Text and Semantic Extractions for Search                                                       |   |  |  |
| Database Engine Configuration   | Data Quality Services                                                                               |   |  |  |
| Analysis Services Configuration | Polybase Query Service for External Data<br>Analysis Services                                       |   |  |  |
| Integration Services Scale Out  | - Data Quality Client                                                                               |   |  |  |
| Integration Services Scale Out  | Integration Services                                                                                |   |  |  |
| Feature Configuration Rules     | Scale Out Master                                                                                    |   |  |  |
| Ready to Install                |                                                                                                    |   |  |  |
| Installation Progress           | Instance configuration                                                                              | ~ |  |  |
| Complete                        | Configuration file path:                                                                            | • |  |  |
| F                               | Comguration me path.                                                                                |   |  |  |
|                                 | C:\Program Files\Microsoft SQL Server\160\Setup Bootstrap\Log\20230815_132125\ConfigurationFile.ini |   |  |  |

< Back

Install

Cancel

18. Sit back, watch the install progress.

| Installation Progress          |                       |
|--------------------------------|-----------------------|
| Global Rules                   |                       |
| Microsoft Update               |                       |
| Product Updates                | Running package: VSTA |
| Install Setup Files            |                       |
| Install Rules                  |                       |
| Installation Type              |                       |
| Edition                        |                       |
| License Terms                  |                       |
| Azure Extension for SQL Server |                       |
| Feature Selection              |                       |
| Feature Rules                  |                       |
| Instance Configuration         |                       |
| PolyBase Configuration         |                       |

## 19. Once complete, your screen should look like this!

髕 SQL Server 2022 Setup

#### Complete

Your SQL Server 2022 installation completed successfully with product updates.

| Global Rules<br>Microsoft Update | Information about the Setup operation or possible next steps:                                                            |           |   |  |
|----------------------------------|----------------------------------------------------------------------------------------------------|-----------|---|--|
| Product Updates                  | Feature                                                                                                    | Status    | ^ |  |
| Install Setup Files              | Search Master Data Services                                                                                              | Succeeded |   |  |
| Install Delas                    | Data Quality Services                                                                                                    | Succeeded |   |  |
| Install Rules                    | Full-Text and Semantic Extractions for Search                                                                            | Succeeded |   |  |
| Installation Type                | PolyBase Query Service for External Data                                                                                 | Succeeded |   |  |
| Edition                          | Machine Learning Services and Language Extensions                                                                        | Succeeded |   |  |
| License Terms                    | Database Engine Services                                                                                                 | Succeeded |   |  |
| Azure Extension for SQL Server   | Analysis Services                                                                                                    | Succeeded |   |  |
| Feature Selection                | Scale Out Worker                                                                                                    | Succeeded | ~ |  |
| Feature Rules                    |                                                                                                    | Succeeded |   |  |
| Instance Configuration           |                                                                                                    |           |   |  |
|                                  | Details:                                                                                                    |           |   |  |
| PolyBase Configuration           | lastell europaasfed                                                                                                    |           |   |  |
| Server Configuration             | Instali successiui.                                                                                                    |           |   |  |
| Database Engine Configuration    |                                                                                                    |           |   |  |
| Analysis Services Configuration  |                                                                                                    |           |   |  |
| Integration Services Scale Out   |                                                                                                    |           |   |  |
| Integration Services Scale Out   |                                                                                                    |           |   |  |
| Feature Configuration Rules      |                                                                                                    |           |   |  |
| Ready to Install                 |                                                                                                    |           |   |  |
| Installation Progress            |                                                                                                    |           |   |  |
|                                  |                                                                                                    |           |   |  |
| Complete                         | Summary log file has been saved to the following location:                                                               |           |   |  |
|                                  | C\Program Files\Microsoft SOL Server\160\Setup Bootstrap\Log\20230815 132125\Summary DESKTOP-5SUL81P 20230815 132125.txt |           |   |  |
|                                  |                                                                                                    |           |   |  |

Close

 $\times$ 

## 20. Install SQL Sever Management Studio via this link

https://learn.microsoft.com/en-us/sql/ssms/download-sql-server-management-studio-ssms?view=sql-server-ver16

## **Download SSMS**

 $\pm$  Free Download for SQL Server Management Studio (SSMS) 19.1  $\ensuremath{^{arphi}}$ 

SSMS 19.1 is the latest general availability (GA) version. If you have a *preview* version of SSMS 19 installed, you should uninstall it before installing SSMS 19.1. If you have SSMS 19.x installed, installing SSMS 19.1 upgrades it to 19.1.

- Release number: 19.1
- Build number: 19.1.56.0
- Release date: May 24, 2023

Click on the free download for SQL server management studio SSMS 19.1 link Once the file is done downloading, Open it.

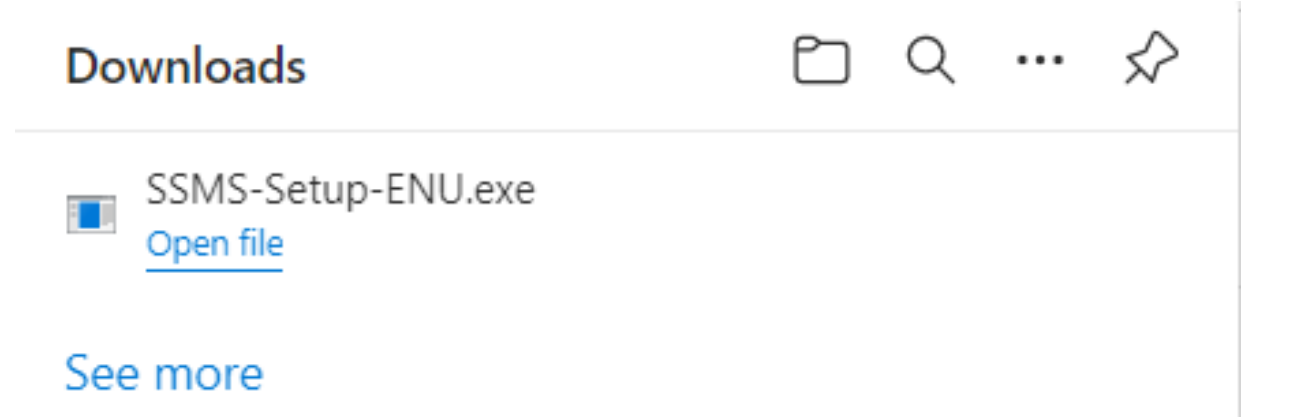

## 21.click install

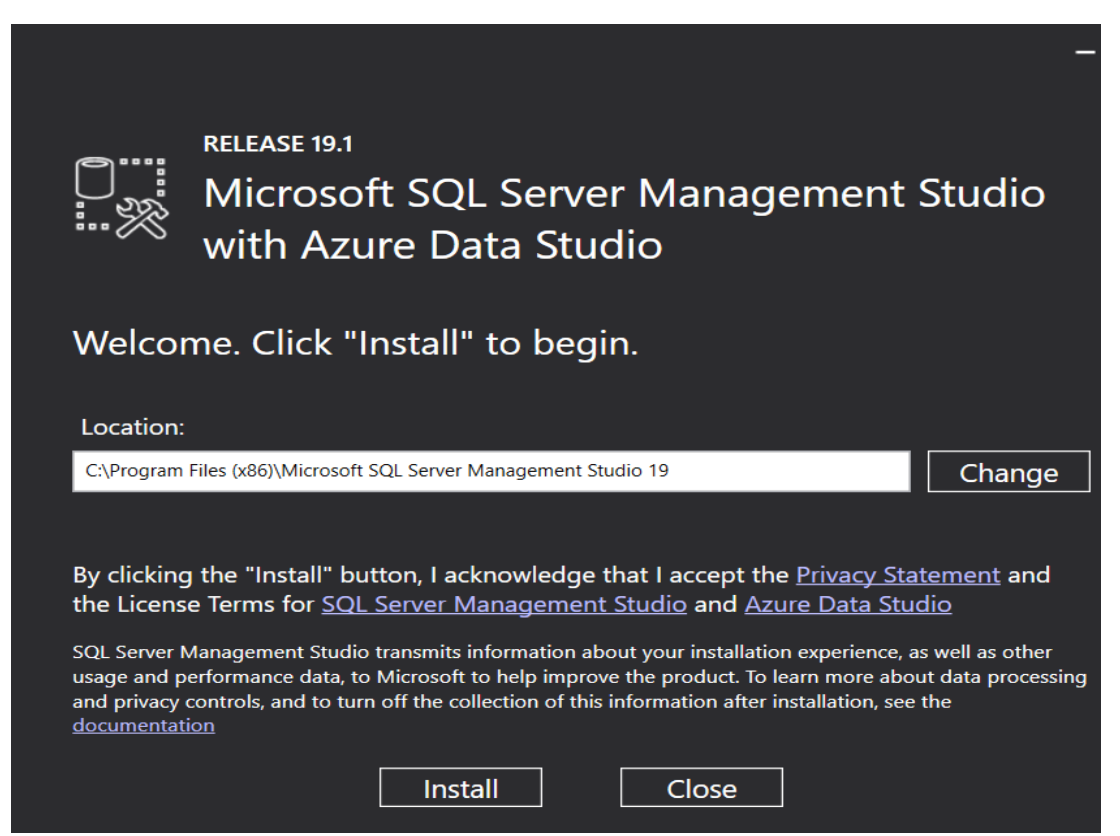

22. Once done, you will need to restart your computer.

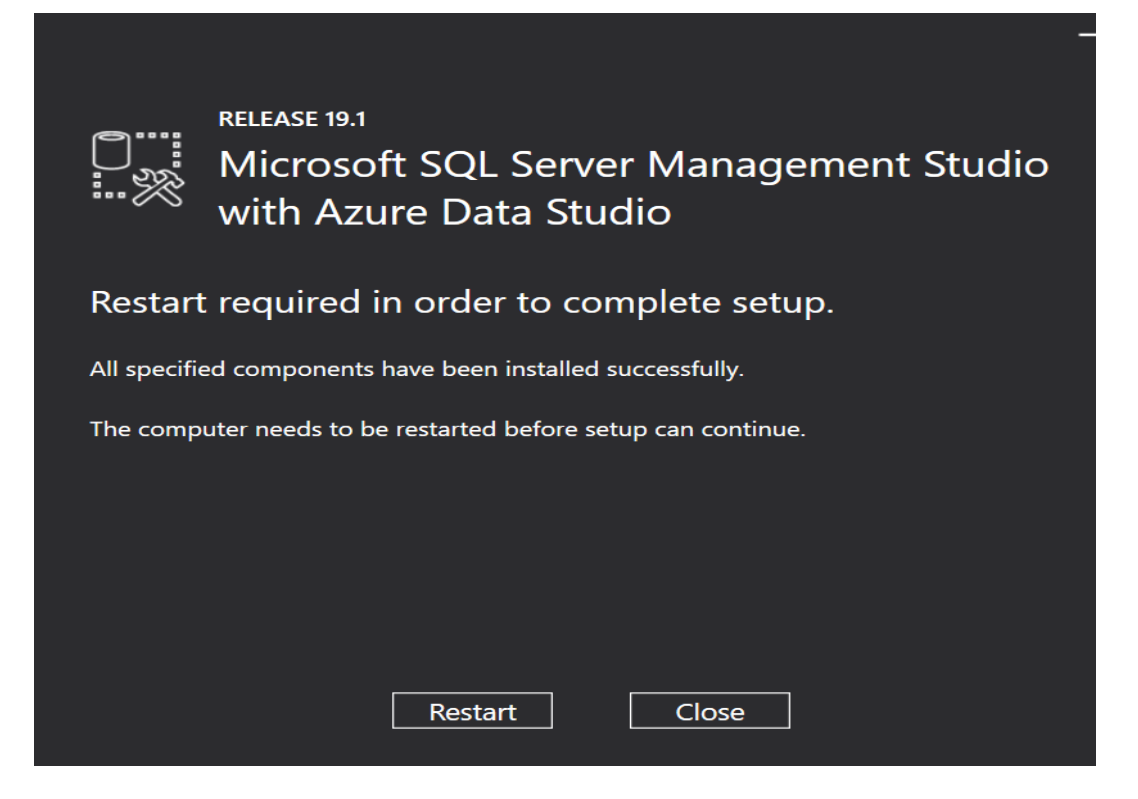

Congrats, you are finally ready to get started using your software!!!!!!